## Logisch mit Logo 💷

Effekte – Logo einblenden

Den "letzten Schliff" geben Sie Ihrem Bild, indem Sie Ihr eigenes Firmenlogo im Bild integrieren. Voraussetzung ist nur, dass Ihr Firmenlogo als Bilddatei (jpg, BMP, png oder tiff) auf Ihrem Rechner vorhanden ist.

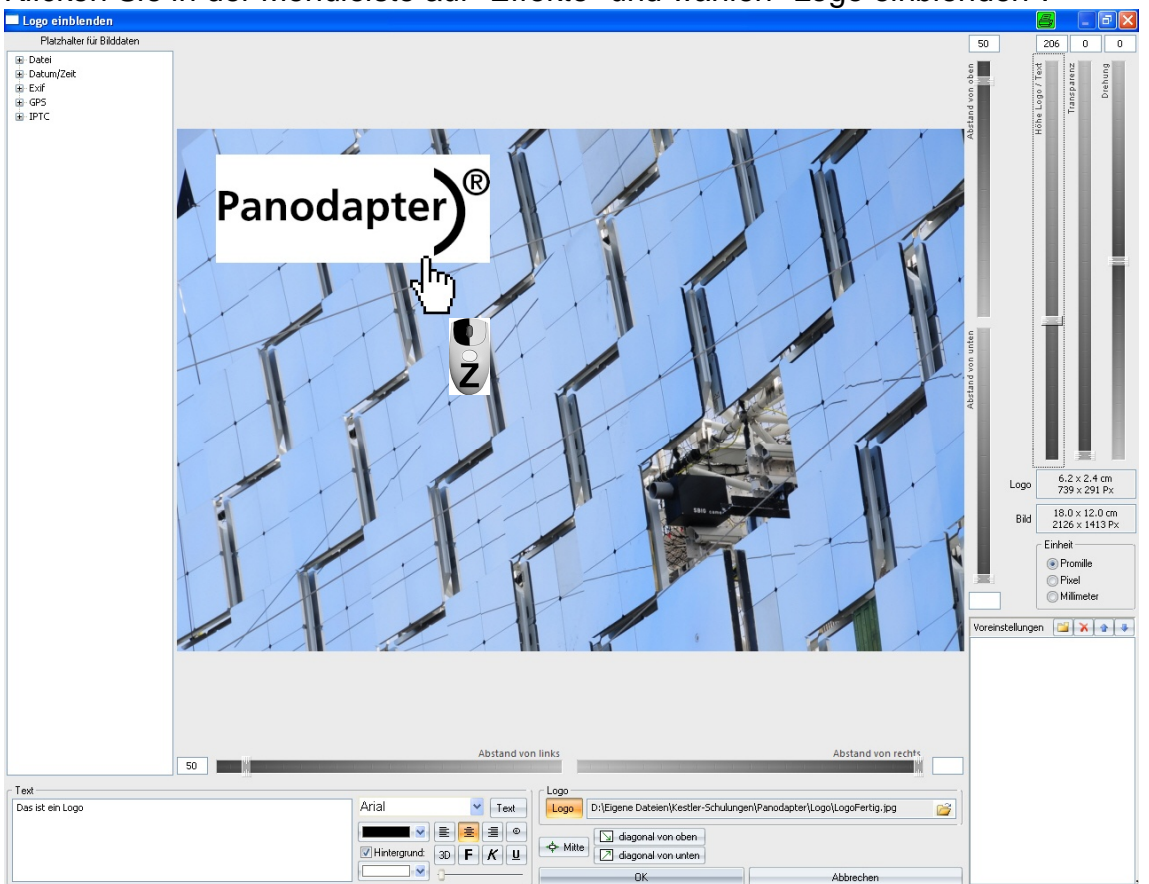

Klicken Sie in der Menüleiste auf "Effekte" und wählen "Logo einblenden":

## Logo einblenden

| – Logo —            |                                                                       | 1 |
|---------------------|-----------------------------------------------------------------------|---|
| Logo                | D:\Eigene Dateien\Kestler-Schulungen\Panodapter\Logo\Logo mit URL.jpg |   |
| + 1150              | 🔄 diagonal von oben                                                   | , |
| -+ <b>₽</b> + Mitte | diagonal von unten                                                    |   |

Ihr Logo wählen Sie an, indem Sie auf die Schaltfläche "**Logo**" klicken und rechts davon ein Bild (Ihr Logo) wählen. Das müssen Sie nur einmal tun, wenn Sie immer das gleiche Logo verwenden, da FixFoto diese Einstellung beibehält und automatisch das Logo beim nochmaligen Aufrufen dieser Funktion einblendet.

Mit der Schaltfläche "**Mitte**" wird das Logo mittig platziert. Mit den Schaltflächen "**diagonal von…**" wird das Logo um 45° gedreht.

Um das Logo beliebig im Bild zu platzieren, können Sie es mit der Maus und der gedrückten linken Maustaste bewegen. Wenn vor dem Verschieben des Logos die [Umsch]-Taste gedrückt gehalten wird, kann das Logo entweder in horizontaler oder vertikaler Richtung verschoben werden.

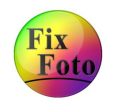

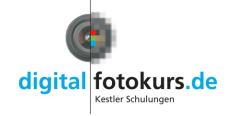

Alternativ können Sie auch mit den Schiebereglern positionieren. Dort stellen Sie neben der Position auch die Transparenz, die Drehung, die Größe und den Abstand zum Rand ein.

Die Wahlbox "Einheit" ist wichtig, wenn Sie die Funktion "Logo einblenden" in der Stapelverarbeitung nutzen möchten:

- Möchten Sie, dass das Logo in allen Bildern immer zum Bild gleich groß erscheint, dann wählen Sie "Promille". Das wird in den meisten Fällen der gewünschte Effekt sein.
- Möchten Sie, dass das Logo von der Pixelzahl immer gleich groß ist, unabhängig von der Pixelzahl des Bildes, dann wählen Sie "Pixel". Das heißt aber auch, hat das Bild eine niedrigere Auflösung, wird das Logo größer sein und umgekehrt.
- Möchten Sie, dass das Logo abhängig von der beim Bild hinterlegten DPI-Zahl und Auflösung ist, dann wählen Sie "Millimeter".

## Text einblenden

Die oben erwähnten Optionen sind genau so auch auf die folgend beschriebene Textfunktion anwendbar.

| Text<br>Das ist ein Mustertext | Arial V Text                                                                                                    |
|--------------------------------|----------------------------------------------------------------------------------------------------|
| \$\$I5O\$\$                    | Image: Second second second |

Klicken Sie auf die Schaltfläche "Text". Geben Sie Ihren Text in das Textfeld ein. Rechts sehen Sie die einstellbaren Optionen, die Sie sicher auch von Textverarbeitungs-Programmen kennen. Der Button "3D" dürfte nicht so bekannt sein. Mit diesem geben Sie dem Text eine Art Schatten, welchen Sie mit dem darunter liegendem Schieberegler einstellen können.

Interessant ist die Möglichkeit, Platzhalter als Text in das Bild einzufügen. Dazu stehen alle Platzhalter der Exifdaten zur Verfügung.

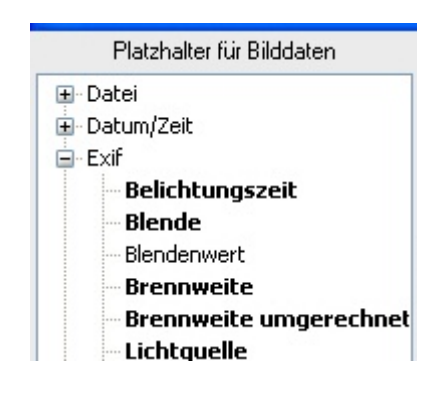

Die Platzhalter finden Sie am linken Rand. Klicken Sie doppelt auf den gewünschten Platzhalter, dann wird dieser in das Textfeld eingefügt.

Im oberen Beispiel haben wir den Platzhalter "ISO" eingefügt. Somit wird in das Bild die verwendete Empfindlichkeit (ISO) eingeblendet.

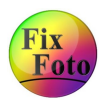

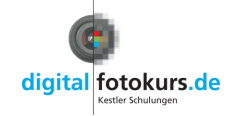